EyeCAD FAQ

## FAQ パースが線の表現になってしまった

## 内観/外観パースが線の表現になってしまった

内観/外観パースが線の表現になってしまった場合は、以下の手順で設定を変更します。

①「設定」→「画面表示」→「リアルシェーディング」→「高」を選択する

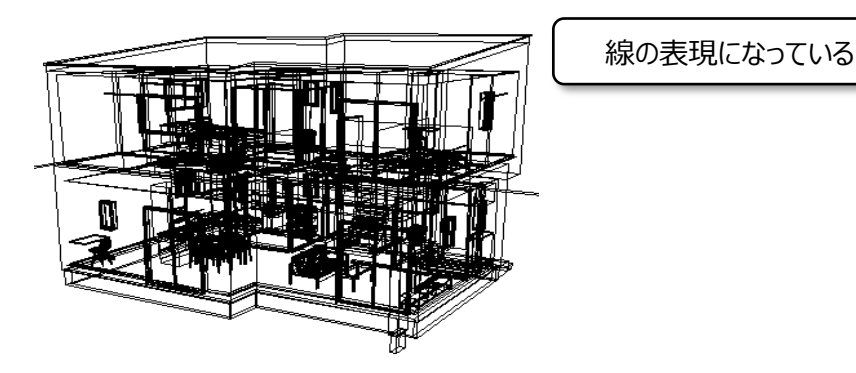

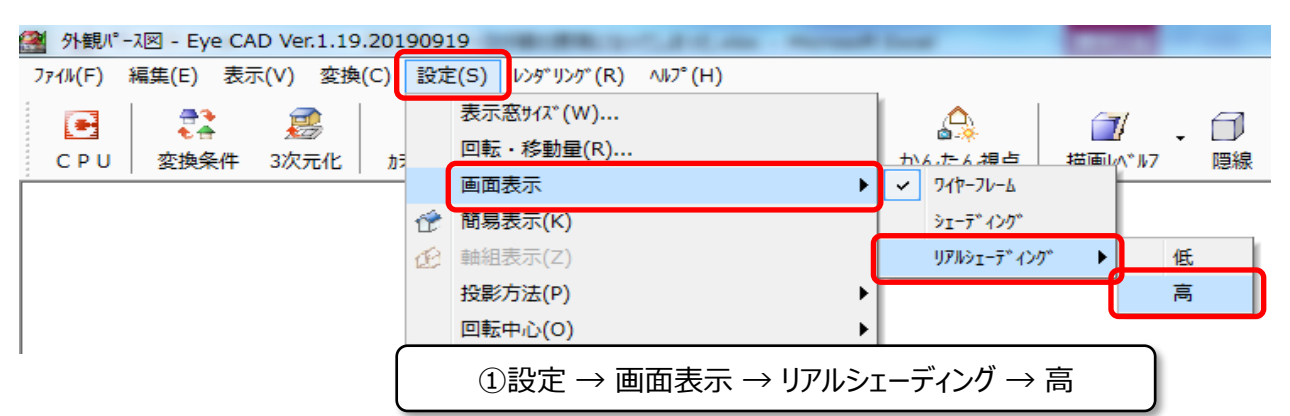

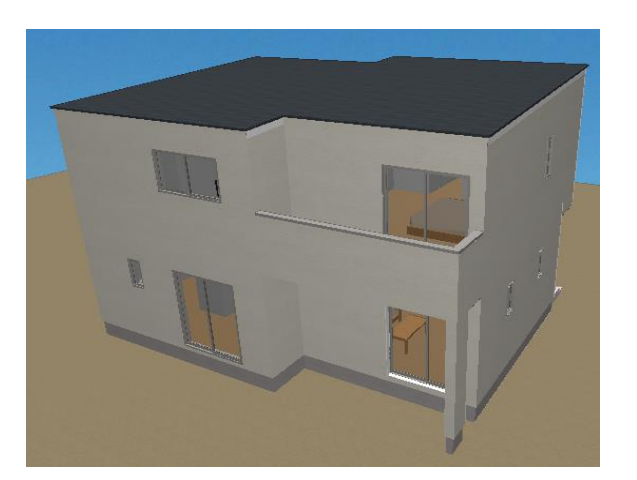

FAQ-パースが線の表現になってしまった は以上です